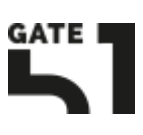

Tijdens een periode van afwezigheid is het prettig om een melding voor je e-mailbox aan te maken zodat klanten op de hoogte zijn van de afwezigheid.

 Het aanmaken van deze out of office kan gedaan worden via de link: http://domeinnaam.nl:2222/ De inloggegevens hiervoor zijn bekend

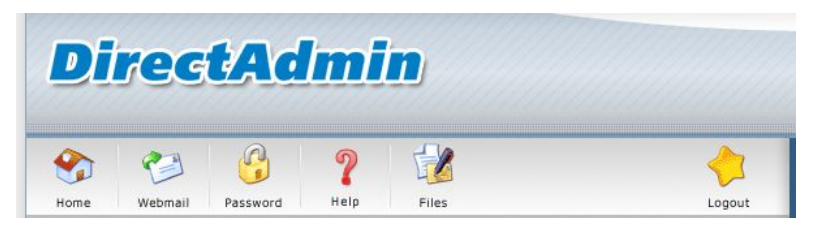

2. In het overzicht, klik bij het onderdeel E-mail Management op Vacation Messages

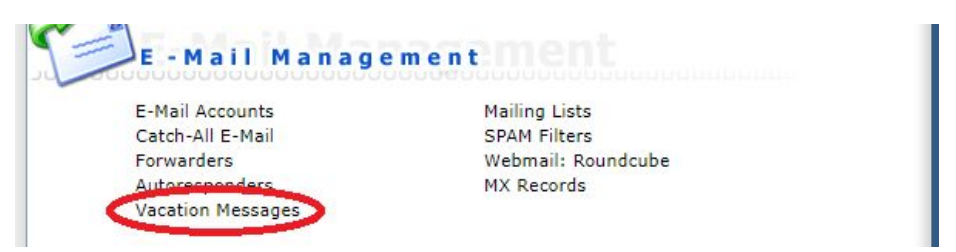

3. Klik op de link Set Vacation Message

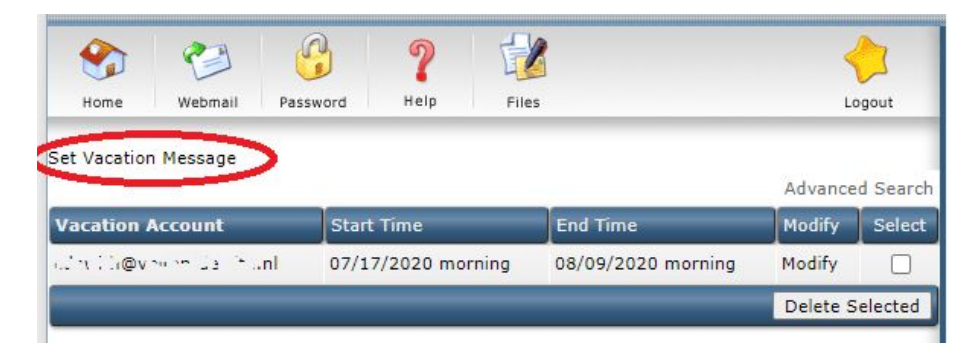

4. Vul het Vacation Message venster in

| Vacation Account: | u13061802 ♥@v.1 sc.*-:nl                      |  |
|-------------------|-----------------------------------------------|--|
| Subject Prefix    | Autoreply : original subject                  |  |
| Reply Encoding    | iso-8859-1 ♥ (browser: iso-8859-1)            |  |
| Content-Type      | text/plain 🖌                                  |  |
| Reply Frequency   | 2 days V Minimum time before a repeated reply |  |
|                   |                                               |  |
| Vacation Message: |                                               |  |
| Vacation Start:   | Morning ♥ of Jul ♥ 17 ♥ 2020 ♥                |  |
|                   |                                               |  |
| Vacation End:     | Morning v of Jul v 17 v 2020 v                |  |

 Selecteer het juiste e-mailadres dat de out of office melder moet versturen
Zodra iemand binnen de ingestelde periode een bericht naar het e-mailadres stuurt, zal een automatisch bericht terug gestuurd worden, met deze tekst voorafgaand aan de onderwerpregel.

Onderwerp Autoreply: "Testbericht"

**3** - Geef hier aan na hoeveel dagen iemand opnieuw een out of office bericht zal krijgen na het versturen van een e-mail ter herinnering van de afwezigheid.

**4** - Schrijf een out of office tekst waarin je bijvoorbeeld aangeeft wanneer je weer terug bent en met wie men tussentijds contact kan opnemen

5 & 6 - Geef de start en einddatum van de afwezigheid

7 - Maak dit bericht aan door op de knop Create te klikken

5. Mocht je een melding willen aanpassen, kan dat in het **Vacation Messages** menu, klik op het woord "**Modify**" van de regel die je wilt aanpassen. Vergeet niet na het aanpassen op de knop "Modify" te klikken ter bevestiging.

| Vacation Account      | Start Time         | End Time           | Modify   | Select  |
|-----------------------|--------------------|--------------------|----------|---------|
| afre Colevin de Frank | 07/17/2020 morning | 08/09/2020 morning | Modify   |         |
|                       |                    |                    | Delete S | elected |

Om een melding te verwijderen, vink het selectievakje aan van de regel die je wilt verwijderen en druk op de knop "**Delete Selected**".